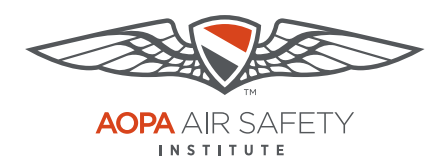

### **Google Chrome** For the PC

Pop-up Blocker blocks or limits pop-ups on sites that you visit. The ASI certificates open in pop ups to be viewed, printed or downloaded.

### To turn Pop-up Blocker Off

- 1. Open Google Chrome browser.
- 2. In the top-right corner of Chrome, Click the Menu icon, 3 horizontal bars.
- 3. Select Settings
- 4. Scroll down to the bottom of the page, click Show advanced settings.
- 5. Scroll down the page, in the "Privacy" section, click the Content settings button.
- 6. Scroll down, in the "Pop-ups" section, select Allow all sited to show pop-ups.
- 7. Repeat these steps, after you have downloaded your completion certificate to turn your Pop-up Blocker back on. To restore the pop-up blocker, select Do not allow any to show pop-ups.

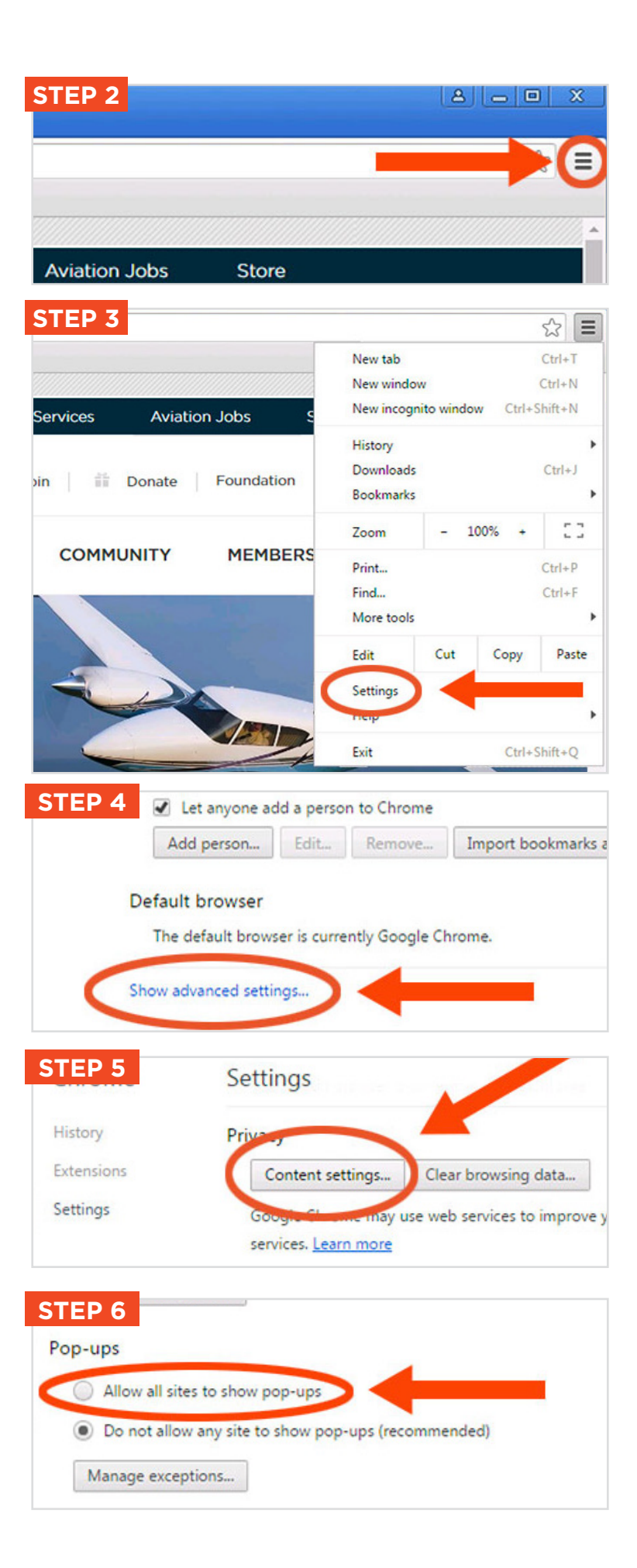

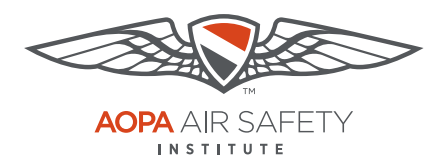

# Google Chrome

For the Mac

Pop-up Blocker blocks or limits pop-ups on sites that you visit. The ASI certificates open in pop ups to be viewed, printed or downloaded.

#### To turn Pop-up Blocker Off

- 1. Open Google Chrome browser.
- In the top-right corner of Chrome, Click the Menu icon, 3 horizontal bars.
- 3. Select Settings
- 4. Scroll down to the bottom of the page, click Show advanced settings.
- 5. Scroll down the page, in the "Privacy" section, click the Content settings button.
- Scroll down, in the "Pop-ups" section, select Allow all sited to show pop-ups.
- 7. Repeat these steps, **after you have downloaded your completion certificate** to turn your Pop-up Blocker back on. To restore the pop-up blocker, select Do not allow any to show pop-ups.

STEP 2

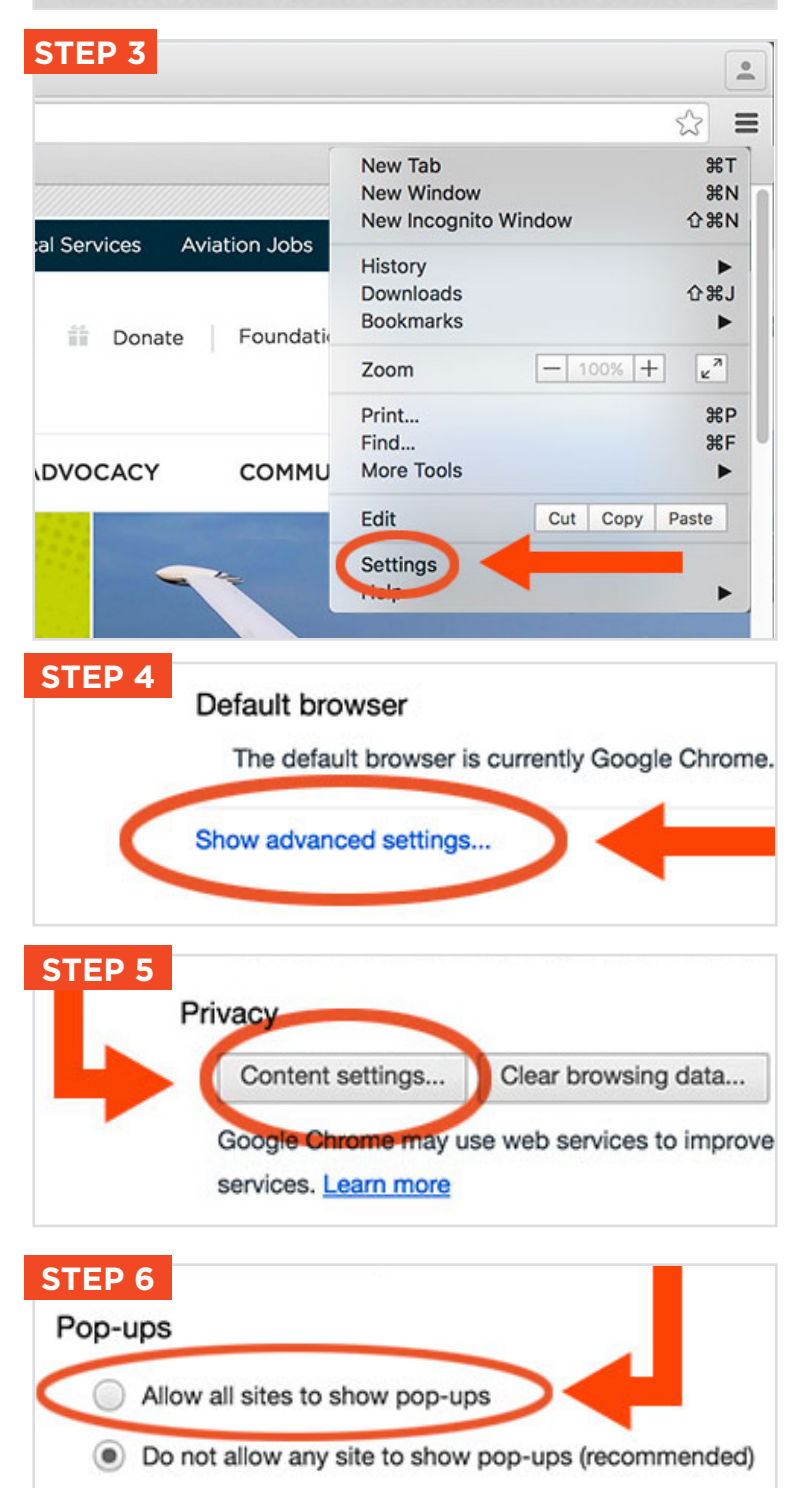

Manage exceptions...

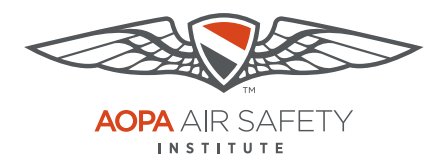

## **Google Chrome**

For Apple OS iPads

Pop-up Blocker blocks or limits pop-ups on sites that you visit. The ASI certificates open in pop ups to be viewed, printed or downloaded.

#### To turn Pop-up Blocker Off

- 1. Open Google Chrome browser.
- In the top-right corner of Chrome, Click the Menu icon, 3 vertical dots.
- 3. Scroll down to the bottom the menu, select "Settings."
- 4. Scroll down the menu, to the "Content Settings" section, click on the menu item.
- 5. Click "Block Pop-ups."
- 6. Click the toggle to turn off the Block Pop-ups. When pop-ups are not blocked the toggle will be gray.
- 7. Repeat these steps, **after you have downloaded your completion certificate** to turn your Pop-up Blocker back on. When restored to block pop-ups, the toggle will be green.

**Note:** iPhones are not recommended for use with most ASI courses

### **STEP 2**

vw.aopa.org/training-and-sa

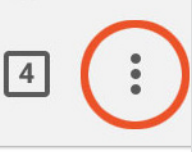

pre. In this course, learn ways to

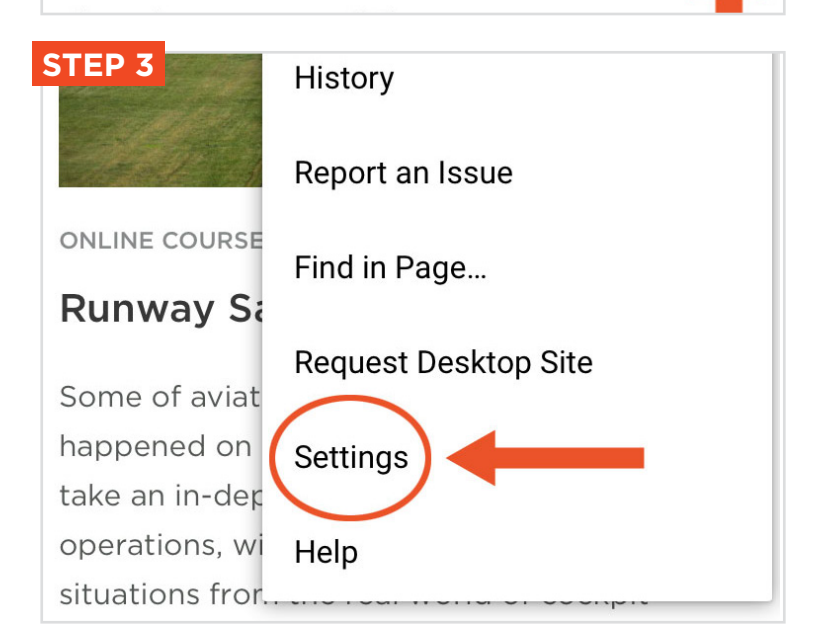

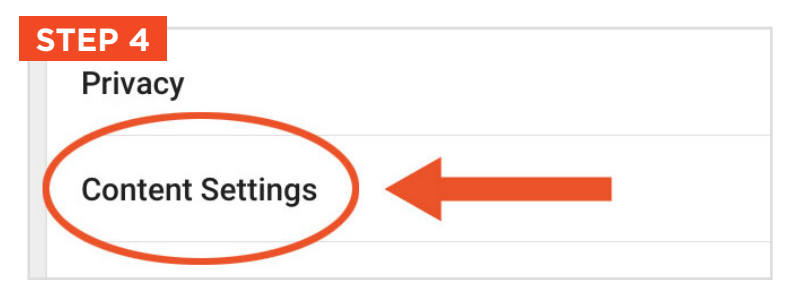

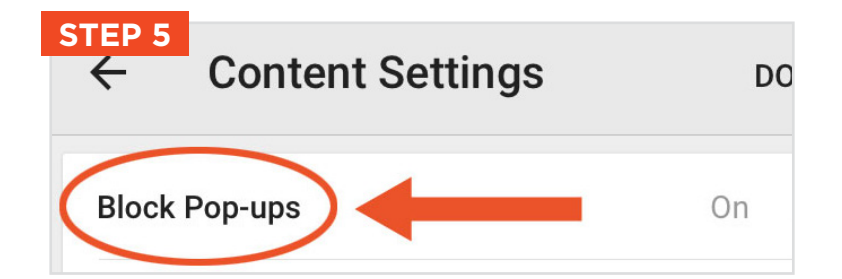

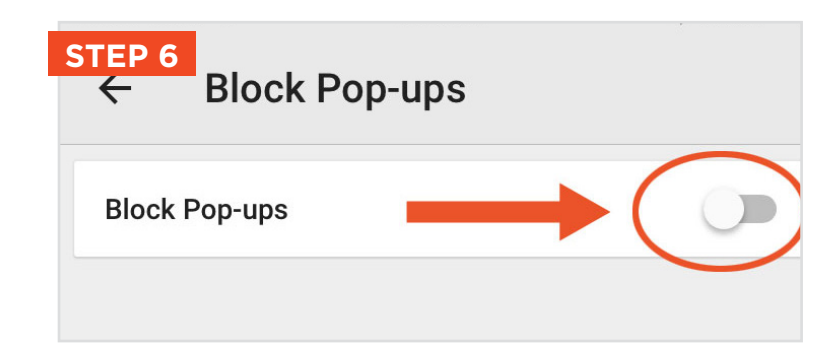

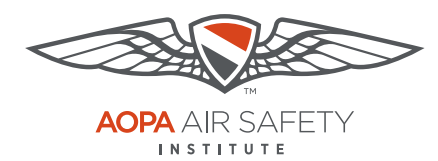

## **Google Chrome**

For Android Tablets

Pop-up Blocker blocks or limits pop-ups on sites that you visit. The ASI certificates open in pop ups to be viewed, printed or downloaded.

### To turn Pop-up Blocker Off

- 1. Open Google Chrome browser.
- In the top-right corner of Chrome, Click the Menu icon, 3 vertical dots.
- Scroll down to the bottom the menu, select "Site Settings" under Advanced.
- Scroll down the menu, to the "Pop-ups" section, click on the menu item.
- 5. Click the slide so they are Not Blocked.
- 6. Repeat these steps, **after you have downloaded your completion certificate** to turn your Pop-up Blocker back on.

**Note:** Smart phones are not recommended for use with most ASI courses.

| STEP 2                         | ·% 🖇 🖸 🖷              | 75 | % 🗔 | 2:04 рм |
|--------------------------------|-----------------------|----|-----|---------|
| org                            |                       |    |     |         |
| STED 3                         |                       |    |     |         |
| Advanc<br>Privacy              | ed<br>v               |    |     |         |
| Accessibility<br>Site settings |                       |    |     |         |
| Data S<br>Off                  | aver                  |    |     |         |
| About Chrome                   |                       |    |     |         |
|                                | Ð                     |    |     | đ       |
| STED 4                         |                       |    |     |         |
| JEP 4                          | JavaScript<br>Allowed |    |     |         |
|                                | Pop-ups<br>Blocked    | )+ |     |         |

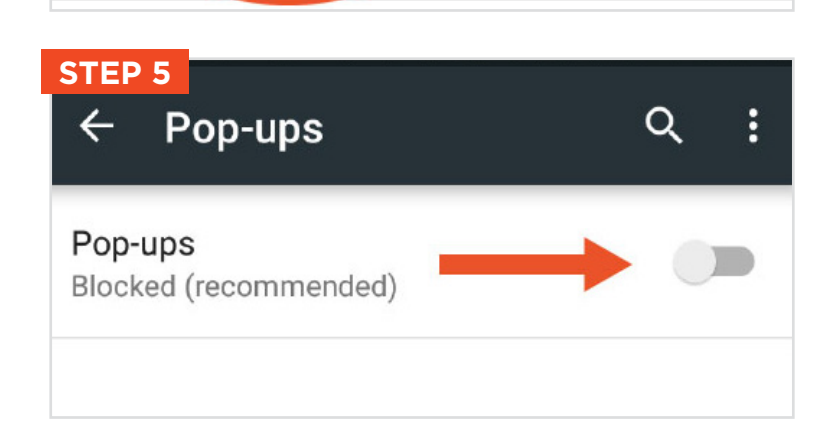